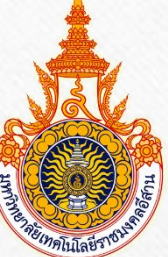

# ขึ้นตอนนักศึกษาใหม่ มหาวิทยาลัยเทคโนโลยีราชมงคลอีสาน

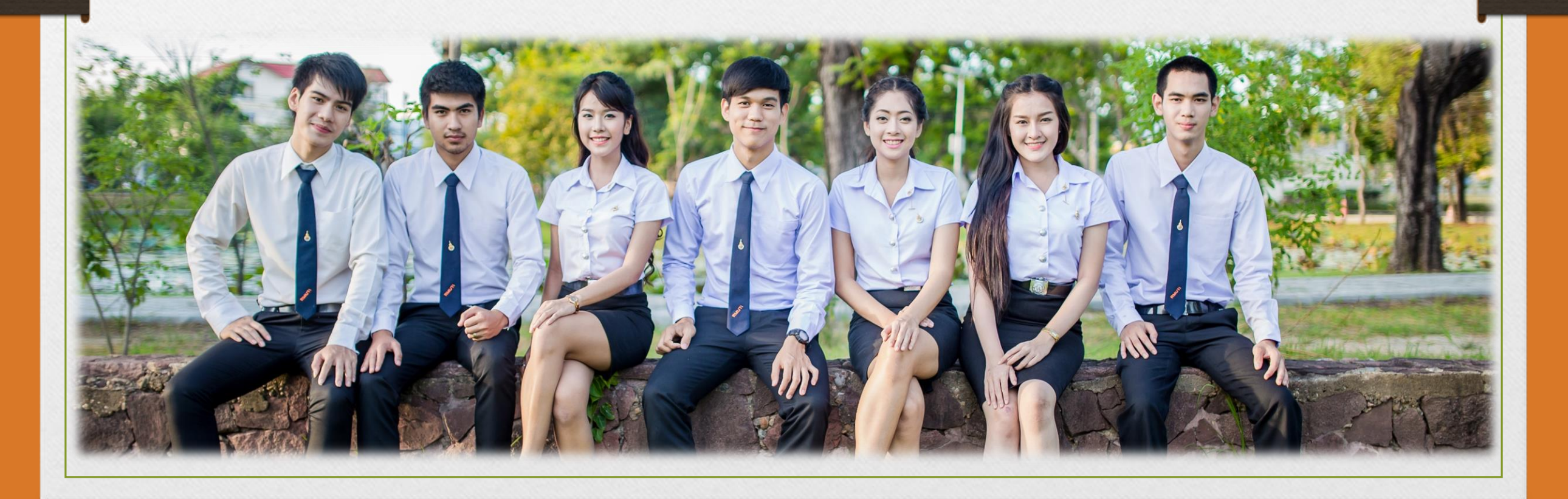

### แนะนำสำนักส่งเสริมวิชาการและงานทะเบียน

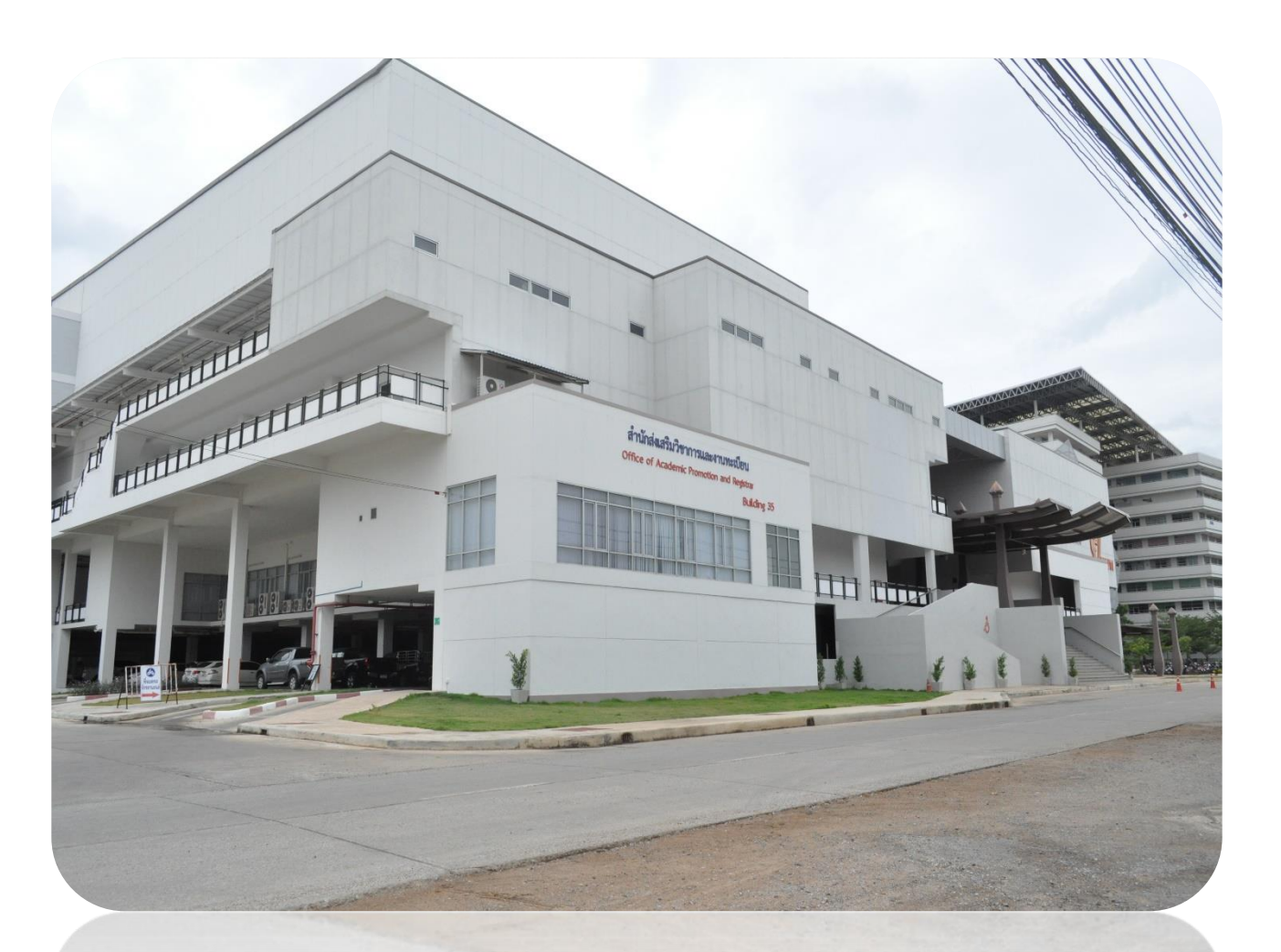

### อาคาร 35 ชั้น 2

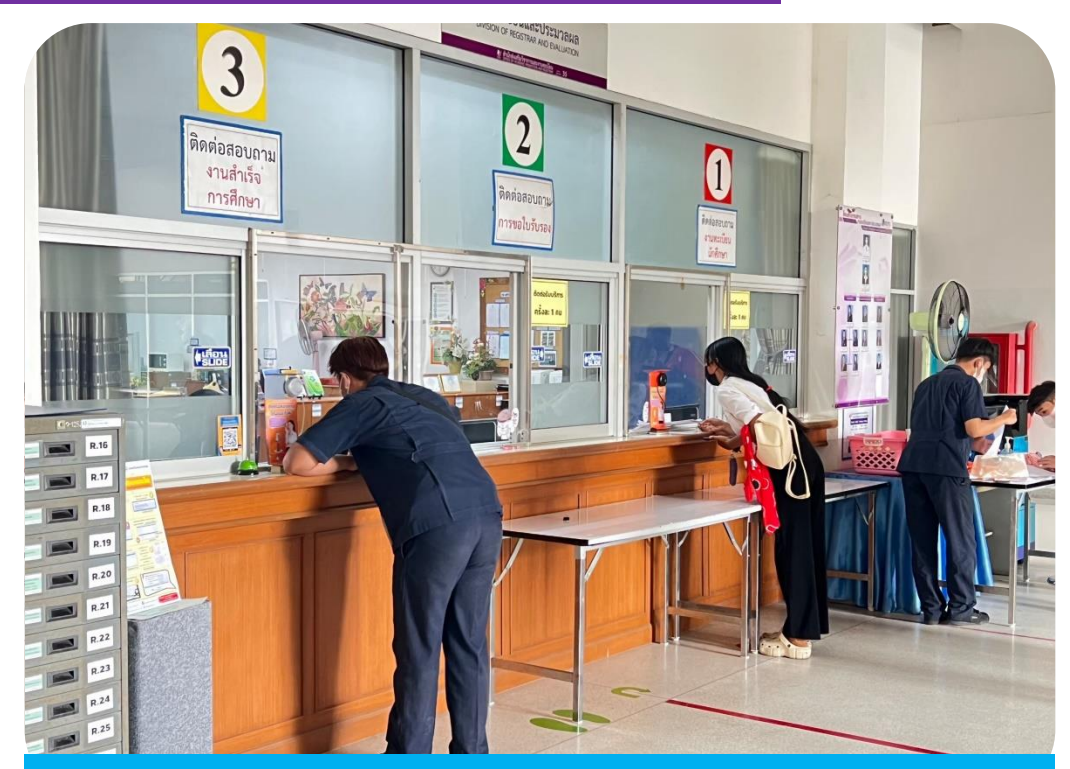

#### งานทะเบียนและประมวลผล

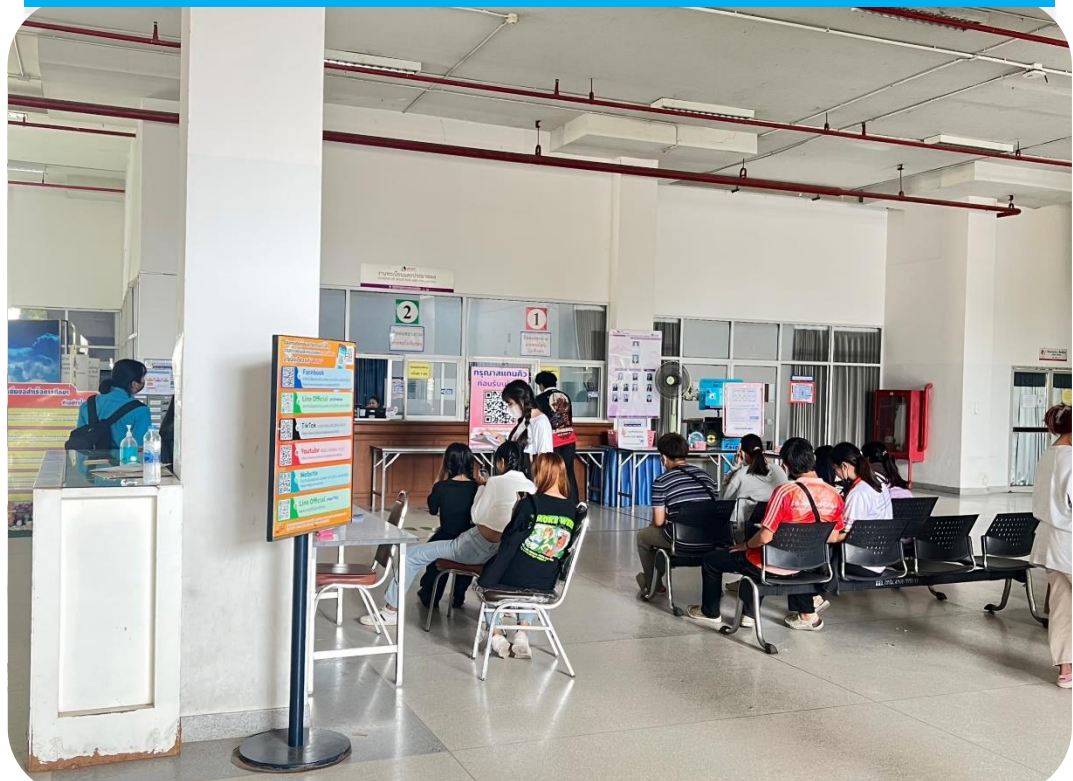

มหาวิทยาลัยเทคโนโลยีราชมงคลอีสาน

STEP

### Login เข้าสู่ระบบบริการการศึกษา (ESS)

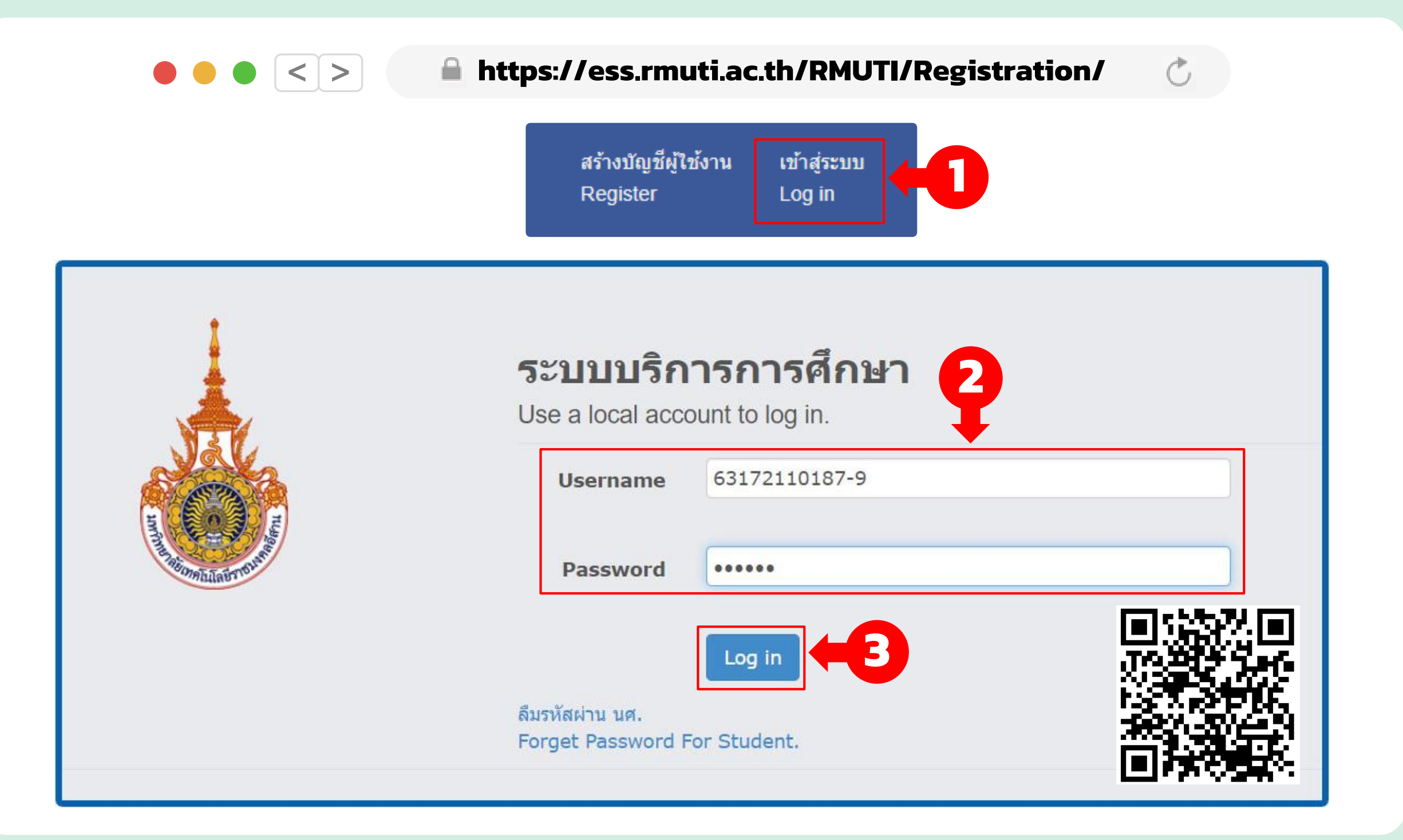

มหาวิทยาลัยเทคโนโลยีราชมงคลอีสาน

STEP

### ดูแผนการเรียนประจำตัวนักศึกษา

| <b>แผนการ</b><br>รายละเอียด | รเรียนประจำตัวนักศึกษา<br>ดแผนการเรียน | ข้อมูลนักศึกษา<br>โครงสร้างหลักสูตร<br>เรียกดูประวัติ<br>ตรวจสอบค่าใช้จ่ายห์ | (กศึกษา              |                                |                 |                    |              |            |           |          |
|-----------------------------|----------------------------------------|------------------------------------------------------------------------------|----------------------|--------------------------------|-----------------|--------------------|--------------|------------|-----------|----------|
| ป <mark>ีที่ 1</mark>       | ปีที่ 2 รายวิชายกเว้น                  | <u>แผนการเรียนประจำต</u>                                                     | <u>สวนักศึกษา</u>    | l .                            |                 |                    |              |            |           |          |
| ภาดการศึก                   | เษาที่ 1                               |                                                                              |                      |                                |                 |                    |              |            |           |          |
| Jerron                      |                                        |                                                                              | ะงัส สี่วรายวิชา     |                                |                 |                    | 1050         | หา         | น่วยกิด   |          |
| пэะми                       |                                        |                                                                              | 3NN - 703 1814 I     |                                |                 |                    | 621394       | ปีที่จัดทำ | ทฤษฏี     | ปฏิบัดิ  |
| ระบุวิชา                    | [00-000-031-101] ภาษาอังกฤษ            | เพื่อพัฒนาทักษะการเรียน                                                      | รายวิชาหมวดศึกษาทั่  | <b>วไป :</b> นักศึกษาต้องเลือก | เว้น/เวลา       | ในการลงท           | ะเบียนเอง    | 2561       | 3         | 0        |
| ระบุวิชา                    | [00-000-042-001] คณิตศาสตร์เ           | เละสถิติที่ใช้ในชีวิตประจำวัน                                                | นักศึกษาต้องค้นหาราย | มวิชาลงทะเบียนด้วยตนเ          | .องใน <b>"แ</b> | บบรายวิชา          | "            | 2561       | 3         | 0        |
| ระบุวิชา                    | [05-204-015-001] หลักการบัญข์          | ชี้เบื้องต้น                                                                 |                      |                                |                 |                    |              | 2563       | 2         | 1        |
| ระบุวิชา                    | [05-204-020-001] หลักเศรษฐศ            | าสตร์                                                                        | รวยวิชาเฉพาะในสาขา   | • สาขาวัดตารางเวลาเรีย         | านไว้ให้แล้     | ว้า                |              | 2563       | 3         | 0        |
| <mark>ระบุว</mark> ิชา      | [05-204-030-001] หลักการตลา            | ด                                                                            | นักศึกษาสามารถเลือก  | รายวิชาลงทะเบียนได้เล          | ยใน <b>"ราย</b> | เว<br>วิชาจะอยู่ใเ | นแบบกระเช้า" | 2563       | 3         | 0        |
| ระบุวิชา                    | [05-204-030-002] องค์การและก           | าารจัดการ                                                                    |                      |                                |                 |                    |              | 2563       | 3         | 0        |
| ระบุวิชา                    | [05-204-042-001] กฎหมายธุรกิ           | <sup>จ</sup> ชั้นปีที่ 1 ภาคกา                                               | รศึกษาที่ 1          |                                |                 |                    |              |            |           |          |
|                             |                                        | รหัสวิข                                                                      | า ชื่อวิง            | ภา เกรด                        | สภาพ            | รหัสวิชา           | หน่วยกิต     |            | .วลาเรียน | /สัปดาห์ |

|        | C111 C20       | สื่อวิสว                                | ນີ້ສາ ເຄຍ ຄາຍ ຄ      |       | วทสาวอา    |              |   |   | 6 361 1630 14/61 |    |   |    |
|--------|----------------|-----------------------------------------|----------------------|-------|------------|--------------|---|---|------------------|----|---|----|
|        | วหลางา         | 00301                                   |                      | PLIAM | วิชา       | ที่เรียนก่อน | ท | ป | รวม              | ท  | ป | น  |
| 1      | 00-000-031-101 | ภาษาอังกฤษเพื่อพัฒนาทักษะการเรียน       | รายวิชาหมวดศึกษาทั่ว |       | <u>í</u> I | 0            | 3 | 3 | 0                | 6  |   |    |
| 2      | 00-000-042-001 | คณิตศาสตร์และสถิติที่ใช้ในชีวิตประจำวัน |                      |       |            |              |   | 0 | 3                | 3  | 0 | 6  |
| 3      | 05-204-015-001 | หลักการบัญซีเบื้องต้น                   |                      |       | 5.         |              | 2 | 1 | 3                | 2  | 2 | 5  |
| 4      | 05-204-020-001 | หลักเศรษฐศาสตร์                         |                      |       |            |              |   | 0 | 3                | 3  | 0 | 6  |
| 5      | 05-204-030-001 | หลักการตลาด                             | S                    | ายวข  | ราเฉง      | งาะเนสาข     | 1 | 0 | 3                | 3  | 0 | 6  |
| 6      | 05-204-030-002 | องค์การและการจัดการ                     |                      |       | 2.1        |              | 3 | 0 | 3                | 3  | 0 | 6  |
| 7      | 05-204-042-001 | กฎหมายธุรกิจ                            |                      |       | 2.3        |              | 3 | 0 | 3                | 3  | 0 | 6  |
| รวม 20 |                |                                         |                      |       |            |              |   |   |                  | 20 | 2 | 41 |

มหาวิทยาลัยเทคโนโลยีราชมงคลอีสาน

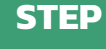

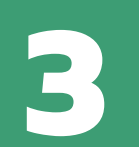

### ดูตารางเรียนตามแผนการเรียนและพิมพ์ออกมาไว้ก่อน

| 🕒 มริการนั่งไม                                                                            |                                                                               |                                                         |                                          |                                                 |                                        |         |               |                                         |                           |                                         |          |           |         |           |         |  |
|-------------------------------------------------------------------------------------------|-------------------------------------------------------------------------------|---------------------------------------------------------|------------------------------------------|-------------------------------------------------|----------------------------------------|---------|---------------|-----------------------------------------|---------------------------|-----------------------------------------|----------|-----------|---------|-----------|---------|--|
| 🔲 บรการทรงบ                                                                               | ตารางสอ                                                                       | น                                                       |                                          |                                                 |                                        |         |               |                                         |                           |                                         |          |           |         |           |         |  |
| 🗎 มอสูสหภาคกลา                                                                            |                                                                               |                                                         |                                          |                                                 |                                        |         |               |                                         |                           |                                         |          |           |         |           |         |  |
| แจ้งทะเบียนเรียน                                                                          | รายการตารา                                                                    | างสอน                                                   |                                          |                                                 |                                        |         |               |                                         |                           |                                         |          |           |         |           |         |  |
| เพิ่มรายวิชา                                                                              |                                                                               |                                                         | 0.00                                     | ดารสัญหา เ โดรรร                                |                                        |         |               |                                         |                           |                                         |          |           |         |           |         |  |
| ลด/ถอนรายวิชา                                                                             |                                                                               |                                                         | 31 TP                                    | 2566                                            |                                        | ั ศันหา |               |                                         |                           |                                         |          |           |         |           |         |  |
| แก้ไข/ตรวจสอบใบลงทะเบียน                                                                  |                                                                               | 08:00 - 09:00                                           | 09:00 - 10:00 10:00 - 11:00              |                                                 | 11:00 - 12:00                          | 12:00 - | 13:00 - 14:00 | 14:00 - 15:00                           | 15:00 - 16:00             | 16:00 -                                 | 17:00 -  | 18:00 -   | 19:00 - | 20:00 -   | 21:00 - |  |
| สรุปผลการลงทะเบียน                                                                        |                                                                               |                                                         |                                          |                                                 |                                        | 13:00   |               |                                         |                           | 17:00                                   | 18:00    | 19:00     | 20:00   | 21:00     | 22:00   |  |
| ยายกลุ่มเรยน<br>รายวิชาปรับพื้นธาน                                                        | อาทิตย์                                                                       |                                                         |                                          |                                                 |                                        |         |               |                                         |                           |                                         |          |           |         |           |         |  |
|                                                                                           |                                                                               | Δ [05-204-015-001] ν                                    | หลักการบัญชีเบื้องต้น (2-1-              | 🔔 [05-204-015-001] и                            | ลักการบัญชีเบื้องต้น (2-1-             |         |               |                                         |                           |                                         |          |           |         |           |         |  |
| ตารางเรียนตามแผนการเรียน                                                                  | 5                                                                             | 3)(กลุ่ม บต.<br>NV.B 110 (ศม                            | .66121(ม.6))<br>เข้หนองระเวียง)          | 3)(กลุ่ม บต.<br>NVB 110 (ศม                     | 66121(ม.6))<br>ยุ่หมองระเวียง)         |         |               |                                         |                           |                                         |          |           |         |           |         |  |
| พื่มพัตารางเรียน ประจำตัวนักศึกษา                                                         |                                                                               | อาจารย์รส                                               | า เฉื่อยมณี                              | อาจารย์รส                                       | อาจารย์รัสา เฉื่อยมณี                  |         |               |                                         |                           |                                         |          |           |         |           |         |  |
| พิมพ์ตารางสอบ สำหรับนักศึกษา                                                              |                                                                               | 105-204-030-00                                          | 1] หลักการตลาด (3-0-3)(                  | ักลุ่ม บต.66121(ม.6))                           |                                        |         | 105-204-04    | 2-001] กฎหมายธุร                        | กิจ (3-0-3)(กลุ่ม         |                                         |          |           |         |           |         |  |
| 📄 คำร้อง                                                                                  | อังคาร                                                                        | 37                                                      | 7-310 ห้องปฏิบัติการเขียนเ               | ເບບ                                             |                                        |         |               | บด.66121(ม.6))<br>39-303                |                           |                                         |          |           |         |           |         |  |
| 📄 ผลการศึกษา                                                                              |                                                                               |                                                         | อาจารย์ภัคภณ รถเพ็ชร                     |                                                 |                                        |         | อา            | าจารย์เสนีย์ หวายทิ                     | พย์                       |                                         |          |           |         |           |         |  |
| 📄 การสำเร็จการศึกษา                                                                       | พุธ                                                                           |                                                         |                                          |                                                 |                                        |         |               |                                         |                           |                                         |          |           |         |           |         |  |
| 📄 รหัสผ่าน                                                                                |                                                                               |                                                         |                                          |                                                 |                                        |         | 105-204-020   | 001] หลักเศรษฐศ                         | าสตร์ (3-0-3)(กลุ่ม       |                                         |          |           |         |           |         |  |
| Last undate :2023-06-12 15:23                                                             | พอนัสบดี                                                                      |                                                         |                                          |                                                 |                                        |         |               | บต.66121(ม.6))<br>39-305                |                           |                                         |          |           |         |           |         |  |
|                                                                                           |                                                                               |                                                         |                                          |                                                 |                                        |         | อา            | จารย์พิไลพร ศิริมาเ                     | ทพ                        |                                         |          |           |         |           |         |  |
| ามาริหารย์แหลไปได้การแหลงโดง                                                              |                                                                               | ตารางเรียน                                              | manife                                   | in and the set                                  |                                        |         | 105-204-030   | -002] องค์การและ                        | การจัดการ (3-0-3)<br>: \\ |                                         |          |           |         |           |         |  |
| มการมอบ เอบการและอย่าง และการเองการ<br>ศูนย์กลางมหาวิทยาลับเทคโนโลยีราชมงคลอิสาน          | ที่ วทัสวิชา                                                                  | ซึ่อวิชา                                                | กลุ่มเรียน ท ป                           | รทุปบ                                           | ชียผู้สอน                              |         | 3-3           | าลุ่ม บต.88121(ม.6<br>33 เทคโนโลยีมัลติ | ,,)<br>រើតើខ              |                                         |          |           |         |           |         |  |
| ตรรามเรยน นาะสาว ฐพมา คงค<br>ภาคการศึกษาที่ 1 ปีการศึกษา 2566                             | 1 00 000 031 101 ภาษ                                                          | กอังกฤษเพื่อพัฒนาทักษะการเรียน                          | NV.2 3 0                                 | 3 3 0 6 อ.คมสัมภ์ ป                             | ทียะ                                   |         | ວ             | าจารย์กุสุมาลย์ ประ                     | หา                        |                                         |          |           |         |           |         |  |
| ลารการิสาการตลาด<br>ระศับประกาศมียบัตรวิชาชัตชัมลูง ซันบีที่ 1 ปกติ กลุม บ.พ.6612106)     | 2 00 000 042 001 คณิต                                                         | งคาสตร์และสถิติที่ใช้ในชีวิตประจำวัน                    | NV.6 3 0                                 | 3 3 0 6 อ.จุหารัศน์                             | ทรีกุล                                 |         |               |                                         |                           |                                         |          |           |         |           |         |  |
|                                                                                           | 4 05 204 020 001 พลัก                                                         | การปรูสเมองหน<br>เศรษฐศาสตร์                            | UR.66121(11.6) 2 1<br>UR.66121(11.6) 3 0 | <u>3</u> <u>3</u> <u>0</u> <u>6</u> อ.พิเลพรศัก | 2014<br>2017/07W                       |         | พิมพ์         |                                         |                           |                                         |          |           |         |           |         |  |
|                                                                                           | 5 05 204 030 001 พลัก                                                         | การตาก                                                  | บต.66121(ม.6) 3 0                        | 3 3 0 6 <del>0.ภัค</del> ณารถ                   | เพียว                                  |         | - main        |                                         |                           |                                         |          |           |         |           |         |  |
|                                                                                           | 6 05 204 030 002 DIM                                                          | การและการจัดการ                                         | บต.66121(ม.6) 3 0                        | 3 3 0 6 D. Na 1 1 1                             | ประทา                                  | _ F     |               |                                         |                           |                                         |          |           |         |           |         |  |
|                                                                                           | 7 05 204 042 001 ngw                                                          | มายอุรกจ                                                | 20 1                                     | 3 3 0 6 E.Linue W21<br>21 20 2 41               | Entriel                                |         |               |                                         |                           |                                         |          |           |         |           |         |  |
|                                                                                           |                                                                               | ภาคในเวลาราชการ(เข้า/สมทบ) ภาคนอกเวลารา                 | าชการ(บาย/สมทบ/พิศษ)                     |                                                 |                                        |         | แบบกร         | ะเห้า                                   |                           |                                         |          |           |         |           |         |  |
| <u>รับงาวตา</u><br>1 2 3<br>10.00 10.00 10.00 11.00                                       | 4 5<br>11:00 12:00 12:00 13:00                                                | 6 7<br>0 13:00 14:00 14:00 15:00                        | 8 9<br>15:00 16:00 16:00 17:00           | 10 11<br>17:00 18:00 18:00 19:00 19:            | 12 13 14<br>00 20:00 20:00 21:00 21:00 | 22:00   | -             |                                         | 2                         | _                                       |          |           | _       |           |         |  |
| ขึ้นพร์ [05 204 015 001] พลักการบัญชิงนี้องคัน [05 204 015 001] พลักการบัญ                | าซีเบื้อหลั่น                                                                 | [00 000 031 101] ภาษาอังกฤษเพื่อพัฒนาทักษะเ             | การเรียน                                 |                                                 |                                        |         | รายวชา        | ทบรากฏ                                  | เนตาราง                   | เรยนด                                   | าามแผ    | ็นการเ    | เรยน    |           |         |  |
| (บท.coiz1(ม.o)) NV.B 110 (คุ้มยานองสะเรย) (บท.coi21(ม.o)) NV.B 110 (<br>อาระนัยสาม        | รักรณฑรงระวรง)                                                                | (NV.2) NV.8 210 (ศูนยาทนองระเวอง)<br>อาจารย์คมสัณท์     |                                          |                                                 |                                        | _       | ้คือ รายวิ    | วิชา <b>แบบ</b>                         | กระเช้า :                 | สาขาไ                                   | ດ້ทำกา   | າຣຈັດ ວ່  | วัน เวล | า ไว้ให้เ | แล้ว    |  |
| ດັ່ນການ [05 204 030 001] ທສິກການສາສາສ<br>(ນສ.661210ມ6)) 37 310 ທ້ອນໄຫຼ້ນສືການເຮືອນແບບ     |                                                                               | [05 204 042 001] กฎหมายธุรกิจ<br>(บต.66121(ม.6)) 39 303 |                                          |                                                 |                                        |         | ม้อซึ่อม      | าสามารร                                 | ນລ້ວດມວ                   | ໄດ້ເວຍ                                  | โดยดรี   | ริกที่ แม | 11100-  | ้าห้า     |         |  |
| อาจารย์ศึกกณ                                                                              |                                                                               | อาจารย์เสนีย์                                           |                                          |                                                 |                                        | -       | unring        | ומ וט וסנ                               | ונמטרוט ו                 | ונוומט                                  | lliorid  |           | 00115   |           |         |  |
| 10 000 042 0011 mammanutusestemiceuesno se 11 u<br>(NV-6) NV-8 302 (mummanutusesteri/201) |                                                                               |                                                         |                                          |                                                 |                                        |         |               |                                         |                           |                                         |          |           |         |           |         |  |
| อาจารยจุพารัตน<br>พฤทัสบดี                                                                |                                                                               | [05 204 020 001] หลักเครษฐศาสตร์                        |                                          |                                                 |                                        |         |               | <b>4</b> 5%                             |                           |                                         |          |           |         |           |         |  |
|                                                                                           |                                                                               | (บท.66121(ม.6)) 39 305<br>อาจารย์ที่โลพร                |                                          |                                                 |                                        |         |               |                                         |                           |                                         |          |           |         |           |         |  |
| ศูกร์                                                                                     | คู่ที่ [05.204.030.002] ยงที่การและการให้การ<br>(พ.ศ.6137) (ปี 3.232 พ.ศ.517) |                                                         |                                          |                                                 |                                        |         |               |                                         |                           | เป็นรายวิชาทีนักศึกษาต้องค้นหาด้วยตนเอง |          |           |         |           |         |  |
|                                                                                           |                                                                               | อาจารย์กูลุณาอย์<br>กลางของประเพ. 5.555 เทคเนเลยมสสมสย  |                                          |                                                 |                                        |         | ລາຄຄາດ        | ลงทะเบีย                                | แแรียม '                  | "แบบก                                   | เระเห้า' | ,         |         |           |         |  |
| uers                                                                                      |                                                                               |                                                         |                                          |                                                 |                                        | -       | ۲ IIII        |                                         |                           |                                         |          |           |         |           |         |  |
|                                                                                           | I                                                                             |                                                         | · · · · ·                                | I                                               |                                        |         | จากนั้นเ      | ลอก วน                                  | เวลา ทวา                  | างเนต                                   | ารางเร   | ยน        |         |           |         |  |

มหาวิทยาลัยเทคโนโลยีราชมงคลอีสาน

STEP

## 4

### ลงทะเบียนเรียนรายวิชา <mark>(แบบกระเช้า)</mark>

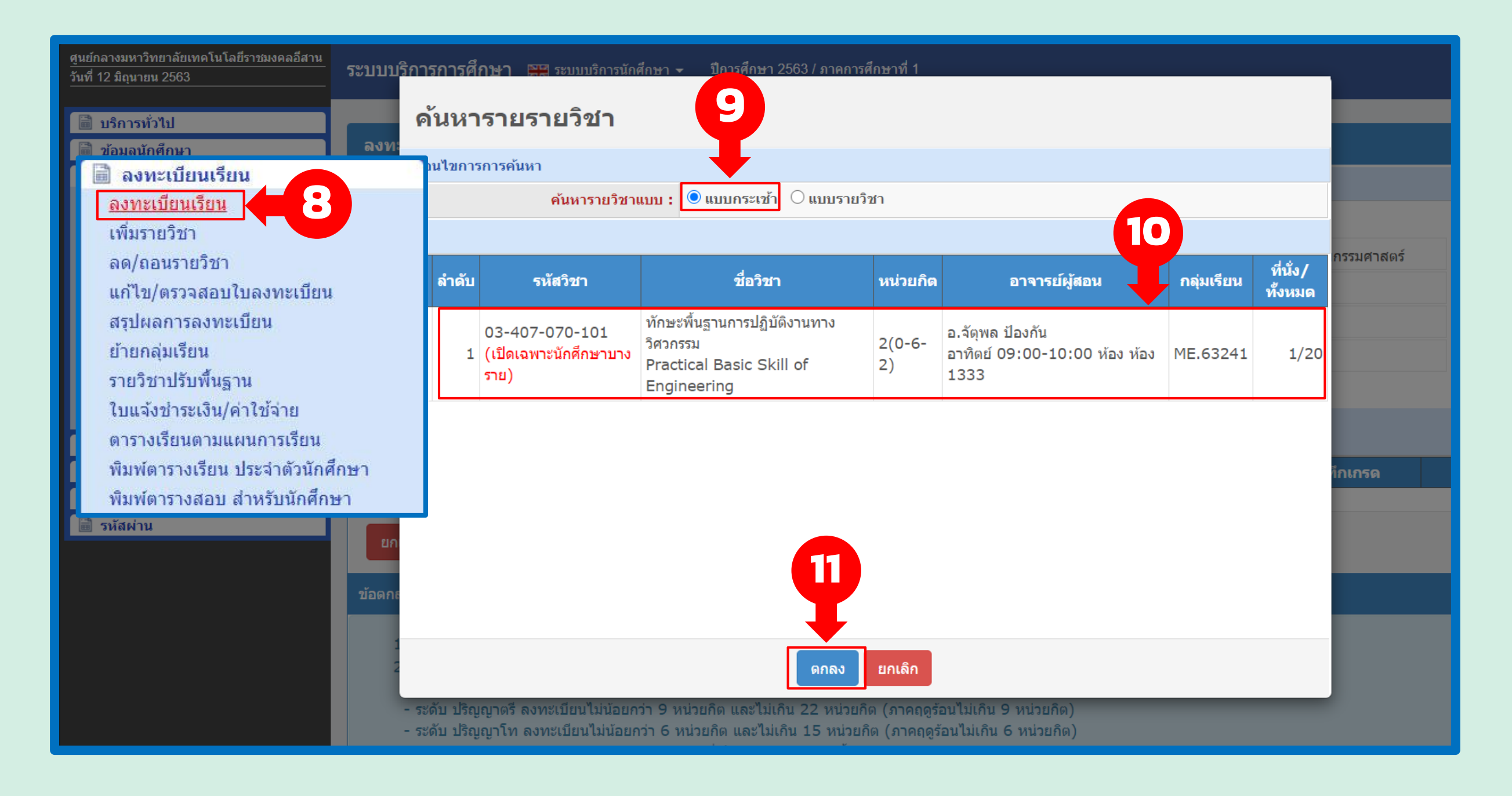

มหาวิทยาลัยเทคโนโลยีราชมงคลอีสาน

STEP

### ลงทะเบียนเรียนรายวิชา <mark>(แบบรายวิชา)</mark>

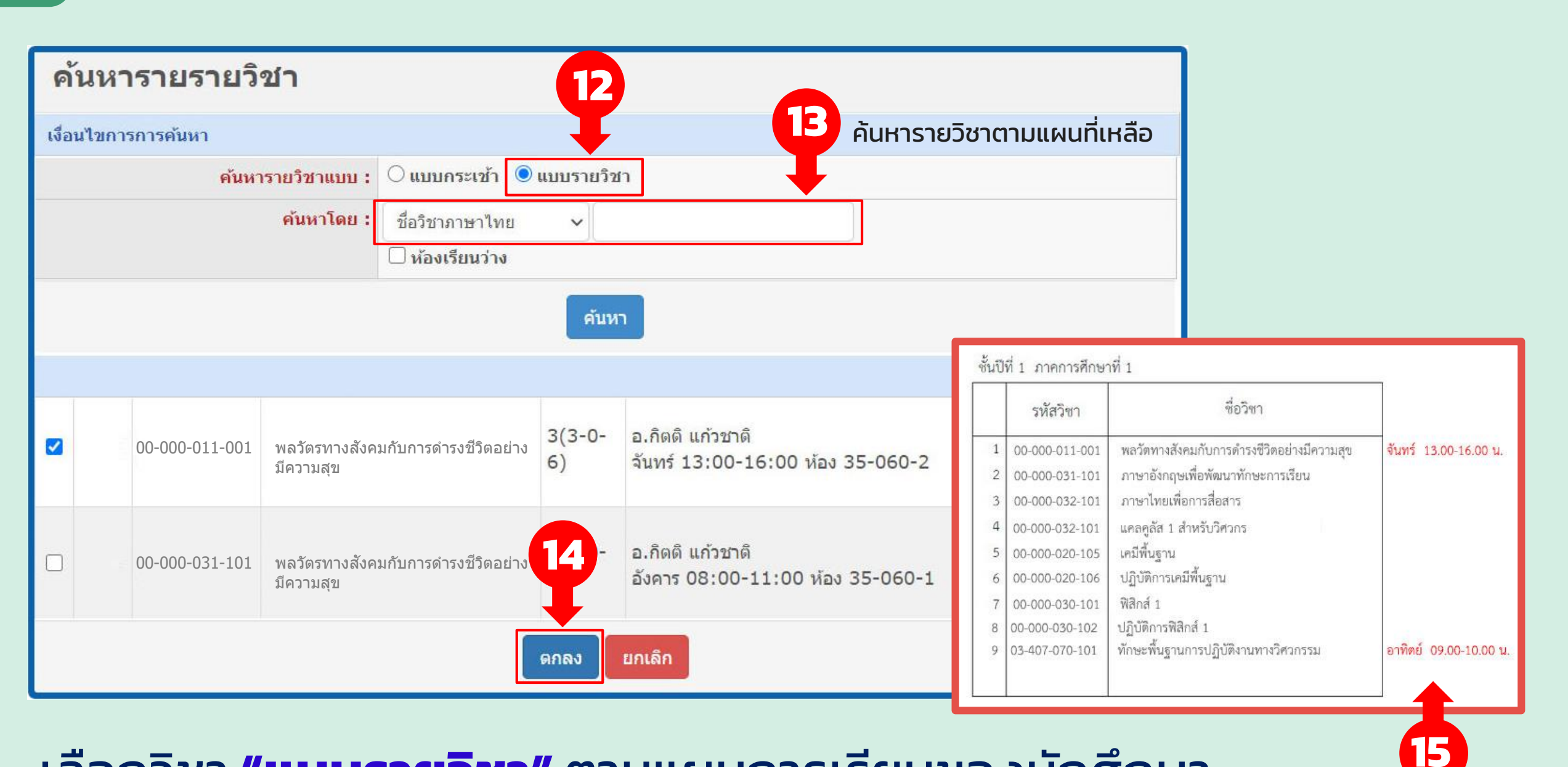

เลือกวิชา **"แบบรายวิชา"** ตามแผนการเรียนของนักศึกษา จนครบทุกวิชา ตาม STEP5 ลำดับที่ 12–15 วนไป จนครบทุกวิชาที่เหลือ **ตามแผนการเรียน** 

มหาวิทยาลัยเทคโนโลยีราชมงคลอีสาน

STEP

-

### ยื่นยันการลงทะเบียนเรียน (ตรวจสอบรายวิชาให้ครบตามแผนการเรียนก่อนกดยืนยัน)

| ลงทะเบียนรายวิชา                                                                                                    |                                                                                                    |                                                                                                    |  |  |  |  |  |  |
|----------------------------------------------------------------------------------------------------|----------------------------------------------------------------------------------------------------|----------------------------------------------------------------------------------------------------|--|--|--|--|--|--|
| รายละเอียดใบลงทะเบียน                                                                                                    |                                                                                                    |                                                                                                    |  |  |  |  |  |  |
| เลชที่ ******* วันที่ยืนยัน                                                                                                    | ยืนยันการลงทะเบียนรายวิชา                                                                                                    |                                                                                                    |  |  |  |  |  |  |
| ระดับการศึกษา ปริญญาตรี                                                                                                    | เลขที่ 1631000002 วันที่ยืนยัน                                                                                                    | สถานะ กาสังจัดทา                                                                                                    |  |  |  |  |  |  |
| รหัสนักศึกษา 63162110148-0                                                                                                    | ระดับการศึกษา ปริญญาตรี                                                                                                    | คณะ คณะวิทยาศาสตร์และศิลปศาสตร์                                                                                                    |  |  |  |  |  |  |
| ชื่อนักศึกษา นายสุรยุทธ ทัดมาลา                                                                                                    | รหัสนักศึกษา 63162110148-0                                                                                                    | โปรแกรมวิชา สาขาวิชาเทคโนโลยีโลจิสติกส์                                                                                                    |  |  |  |  |  |  |
| สถานภาพ กำลังดึกษา                                                                                                    | ชื่อนักศึกษา นายสุรยุทธ ทัตมาลา                                                                                                    | สาขาวิชา<br>สาขาเทคโนโลยีสารสนเทศและการส็อสาร (ICT)                                                                                                    |  |  |  |  |  |  |
| อาจารย์ที่ปรึกษา อาจารย์อานนท์ จันทรดัง                                                                                                    | สถานภาพ กำลังศึกษา                                                                                                    | ประเภทเวลารัฐการเรื่อง                                                                                                    |  |  |  |  |  |  |
| รายวิชาลงทะเบียน                                                                                                    | อาจารย์ที่ปรึกษา<br>อาจารย์อานนท์ จันทรดัง                                                                                                    | a 4/                                                                                                    |  |  |  |  |  |  |
| ลำดับ รหัสวิชา ชี                                                                                                    | รายวิชาลงทะเบียน                                                                                                    | ยืนยัน                                                                                                    |  |  |  |  |  |  |
| 1 00-000-012-001 การพัฒนาคุณภาพชีวิตและสังคม                                                                                                    | ลำดับ รหัสวิชา ชื่อวิชา                                                                                                    |                                                                                                    |  |  |  |  |  |  |
| Life and Social Quality Dev                                                                                                    | 1 00-000-012-001 การพัฒนาคุณภาพชัวดและสงคม<br>Life and Social Quality Development                                                                                     | 🧿 ต้องการสร้างใบแจ้งการชำระเงินทันทีหรือไม่ ?                                                                                                    |  |  |  |  |  |  |
| 2         00-000-031-101         ภาษาอังกฤษเพื่อพัฒนาทักษะกา<br>English for Study Skills De                                                                                                    | 2 00-000-031-101 ภาษาอังกฤษเพื่อพัฒนาทักษะการเรียน<br>English for Study Skills Development                                                                            | - กดปม OK "สร้างใบแจ้งข่าระเงิน"                                                                                                    |  |  |  |  |  |  |
| 3 3 -04 -0 2 วิทยาศาสตร์และเทคโนโลยีสมัยใ<br>Science and Modern Techn                                                                                                    | 3 00-000-041-002 วิทยาศาสตร์และเทคโนโลยัสมัยใหม่<br>Science and Modern Technology                                                                                     | นักศึกษาจะไม่สามารถใข้เมนูเพิ่มรายวิชาได้จนกว่าจะชำระเงินตาม<br>รายการใบแจ้งชำระเงิน                                                                                                    |  |  |  |  |  |  |
| <ul> <li>4 04-402-011-103 การวาดเส้น 1<br/>Drawing 1</li> </ul>                                                                                                    | 4 04-402-011-103 การวาดเส้น 1<br>Drawing 1                                                                                                    | กดปุ่ม Cancel "ยกเลิกการสร้างใบแจ้งข่าระเงิน"                                                                                                    |  |  |  |  |  |  |
|                                                                                                    | 5 04-402-011-105 องค์ประกอบศิลป์ 1<br>Composition 1                                                                                                    | นกศกษาสามารถเพิ่มรายวิชาได้ โดยไขเมนูแก้ไขตรวจสอบการลง<br>ทะเบียนคลิกที่สถานะ เพิ่มรายวิชา                                                                                                    |  |  |  |  |  |  |
| 6         04-402-011-107         โปรแกรมคอมพิวเตอร์เพื่องานทัศ<br>Computer Programs for Vite                                                                                                    | 6 04-402-011-107 โปรแกรมคอมพิวเตอร์เพื่องานทัศนศิลป์ 1<br>Computer Programs for Visual Art 1                                                                          |                                                                                                    |  |  |  |  |  |  |
| ✓ 7 04-402-011-110 ทัศนศิลป์ 1<br>Visual Art 1                                                                                                    | 7 04-402-011-110 ทัศนศิลป์ 1<br>Visual Art 1                                                                                                    | ОК Сапсеі                                                                                                    |  |  |  |  |  |  |
|                                                                                                    | รวมหน่วยกิตทั้งหมด                                                                                                    |                                                                                                    |  |  |  |  |  |  |
| ข้อตกลงการลงทะเบียนต้องเป็นรายวิชาดามโครงสร้างหลักสูตรของนักศึกษา<br>1. รายวิชาลงทะเบียนต้องเป็นรายวิชาดามโครงสร้างหลักสูตรของนักศึกษา<br>2. จำนวนหน่วยกิตลงทะเบียนไร่น้อยกว่า 12 หน่วยกิด และไม่เกิน 22 หน่วยกิต (กา<br>- ระดับ ปวิญญาตรี ลงทะเบียนไม่น้อยกว่า 9 หน่วยกิด และไม่เกิน 22 หน่วยกิด<br>- ระดับ ปริญญาตรี ลงทะเบียนไม่น้อยกว่า 9 หน่วยกิด และไม่เกิน 22 หน่วยกิด<br>- ระดับ ปริญญาตรี ลงทะเบียนไม่น้อยกว่า 6 หน่วยกิด และไม่เกิน 15 หน่วยกิด<br>3. ปุ่มค้นหารายวิชาเลือกเสรีมีไว้เลือกเฉพาะรายวิชาที่เป็นวิชาเลือกเสรีเท่านั้น<br>4. ตรวจสอบรหัสวิชาที่ต้องการลงทะเบียนให้ถูกต้องกอนคลิกปุ่ม "ยืนฮัน"<br>บันทึก | รวมลงา<br><< กลับ<br>เคฤดูร้อนไม่เกิน 12 หน่วยกิด)<br>(ภาคฤดูร้อนไม่เกิน 9 หน่วยกิด)<br>(ภาคฤดูร้อนไม่เกิน 6 หน่วยกิด)<br>ยินยันการลงทะเบียน >><br>17<br>ยกเลิกไบลงทร | NEXTRAN 19 NIJUAN<br>META 200<br>META 200<br>MET |  |  |  |  |  |  |

มหาวิทยาลัยเทคโนโลยีราชมงคลอีสาน

STEP

### พิมพ์ใบแจ้งชำระ/ใบเสร็จรับเงิน

้ (ชำระเงินตามวันที่กำหนด ผ่านช่องทาง 🍙 ธนาคารกรุงไทย 🛞 กรุงศรีอยุธยา )

| บันทึกการชำระเงิน             |                                    |                                   |                                                                                                    |  |  |  |  |  |
|-------------------------------|------------------------------------|-----------------------------------|----------------------------------------------------------------------------------------------------|--|--|--|--|--|
| จัดกลุ่มใบลงทะเบียน ใบแจ้ง    | ข้อมูลนักศึกษา                     |                                   |                                                                                                    |  |  |  |  |  |
| รายการการบำระเงิน             | รหัสนักศึกษา : 65172110252-9       |                                   | ชื่อ - นามสกุด : นายธีรธร เจียกสูงเนิน                                                                                                    |  |  |  |  |  |
|                               | รหัสนักศึกษาเก่า :                 |                                   | วิทยาเขต : ศูนย์กลางมหาวิทยาลัยเทคโนโลยีราชมงคลอีสาน                                                                                                    |  |  |  |  |  |
| □- 63152110237-3 -            | ระดับการศึกษา : ปริญญาตรี          |                                   | รวยงานการองพรเบียน/โบแร้งชำระเงิน/โบแสร้อรับเงิน โฮสมพิษตโ                                                                                                    |  |  |  |  |  |
| 👙 ยังไม่พิมพ์ใบแจ้งชำระ : 810 | สาขาวิชา: สาขาวิศวกรรมโยธา         |                                   | สูนข์กลามหาวิทยาลัยเทคโน<br>วิจัย อุณาการนี้ ค. ในมีสาว                                                                                                    |  |  |  |  |  |
|                               | สถานภาพนักศึกษา : กำลังศึกษา       | а                                 | LINY 163101754                                                                                                    |  |  |  |  |  |
|                               | กลุ่มนักศึกษา : CE.65241           |                                   | รื่อ- กฎก บางทาว<br>วทัยบัตภิษาร 6582110251-7                                                                                                    |  |  |  |  |  |
|                               | จัดกลุ่ม - ข้อมูลการลงทะเบียนเรียน |                                   | คมระคะเการรมและออกมอบบุตุศารหารรม ทางอยู่ดี<br>รหัดชีวิชา ชื่อวิชา พฤษฎี ปฏิบัติ 3<br>                                                                                                    |  |  |  |  |  |
|                               | <b>ปีการศึกษา :</b> 2566           | 🗸 ภาคการศ์                        | ສາແປນຄວາມປາກຳ<br>20:000-012-001 ດາການສະນາສະການ<br>20:000-012-001 ການສະນາສະນາສະນາສະນາສະນາສະນາສະນາສະນາສະນາສະ                                                                                                    |  |  |  |  |  |
|                               |                                    | ได้ทำการจัดกลุ่มเรียบร้อยแล้ว     | 34-402-011-103 การวาพสัน 1 1 1 2 ให้สาร้างการวัดสารสาร<br>34-022-011-103 การวาพสัน 1 1 1 2 (มีสาร้างการวัดการวัดการวัดการวัดการวัดการวัดการวัดการวัดการวัดการวัดการวัดการ<br>34-022-011-101 ใประเทศสารสาร์เกิดการสำนัดว่า 1 1 2<br>34-022-011-101 ใประเทศสาร                                                                                                    |  |  |  |  |  |
|                               | รายการใบแจ้งชำระเงิน               |                                   |                                                                                                    |  |  |  |  |  |
|                               | ลำดับ เลชที่ใบแจ้งชำระ             | รหัสนักศึกษา/รหัสสอบ ชื่อ-นามสกุล |                                                                                                    |  |  |  |  |  |
| รายละเอียด                    | 1 166105801 6517211                | 0252-9 นายธีรธร เจียกสูงเนิน      | 50.00                                                                                                    |  |  |  |  |  |
| No.                           | 2 166105802 65172110               | 252-9 นายธีรธร เจียกสูงเนิน       | 00.00                                                                                                    |  |  |  |  |  |
| 1 (หอพัก) ค่าหอพักนัก         |                                    |                                   | หมายกรุ: ใหน่ใจรักรรมิเร็มโหน้าแหน่ใหม่ได้ที่การไปแต่รับพีมีหน้าและการการกิดได้ได้เป็น<br>และมีแกะมีเรื่อเรียนรักลับแหารกรี่อเรียนรู้การเป็นไต่ราวสีที่เดาเรียนกับการได้ เกิดได้เรียนรักสารการได้เกิดได้เก                                                                                                    |  |  |  |  |  |
| 2 ค่าประกันอุบัติเหตุ ปี      |                                    | พิมพ์ใบแจ้งข่าระ                  |                                                                                                    |  |  |  |  |  |
| 3 (หอพัก) ค่าประกันคว         | งามเสียหายของหอพัก                 | 1 500.00                          | าที่องจับผู้สั เพรารักษาลับเหลโนโลยีราชแหลมัลระบ                                                                                                    |  |  |  |  |  |
| 4 ค่าประกันของเสียหาย         | มเก็บครั้งเดียวแรกเข้า             | 1 1,000.00                        | □ 34/mbm/stmb COBIF-COBE.259 an=n=n=g7ukin10a<br>□ 34/mbm/stmb COBIF-COBE.259 an=n=n=g7ukin10a<br>□ 34/mbm/stmb COBIF-COBE.259 an=n=n=g7ukin10a<br>□ 34/mbm/stmb COBIF-COBE.259 an=n=n=g7ukin10a<br>□ 34/mbm/stmb COBIF-COBE.259 an=n=n=g7ukin10a<br>□ 34/mbm/stmb COBIF-COBE.259 an=n=n=g7ukin10a<br>□ 34/mbm/stmb COBIF-COBE.259 an=n=n=g7ukin10a<br>□ 34/mbm/stmb COBIF-COBE.259 an=n=n=g7ukin10a<br>□ 34/mbm/stmb COBIF-COBE.259 an=n=n=g7ukin10a<br>□ 34/mbm/stmb COBIF-COBE.259 an=n=n=g7ukin10a<br>□ 34/mbm/stmb COBIF-COBE.259 an=n=n=g7ukin10a<br>□ 34/mbm/stmb COBIF-COBE.259 an=n=n=n=n=n=n=n=n=n=n=n=n=n=n=n=n=n=n= |  |  |  |  |  |
| 5 (หอพัก)ค่าไฟฟ้าล่วง         | หน้า                               | 1 500.00                          | Věnšíním S38210231-7           OUST NO/REF I NO S0182110231-7           BEF Z NO sveli 16310134                                                                                                    |  |  |  |  |  |
| 6 (หอพัก) ค่าน้ำเหมาะ         | ่าย ภาคการศึกษาละ                  | 1 400.00                          | ับาท ให้อถึงหวับเมาะคัญหรือของการอ่วย<br>ช่าวแป้นลงให้สุดภาพรับประเทศ 30 ความ 2563<br>ผู้นำมากโทว                                                                                                    |  |  |  |  |  |
|                               |                                    | บันทึก/ใบแจ้งการชำระเงิน          | 1 MODULACYYYNU SOURAL (MAALY I RAUUU SY 80000                                                                                                    |  |  |  |  |  |

## ตัวอย่างใบแจ้งซำระเงิน/ใบเสร็จรับเงิน

มหาวิทยาลัยเทคโนโลยีราชมงคลอีสาน

| รายงานการลงทะเบียน/ใบแจ้งชำระเงิน/ใบเสร็จรับเงิน สำหรับนักศึกษา<br>ศูนย์กลางมหาวิทยาลัยเทคโนโลยีราชมงคลอีสาน<br>744 ณ สุรนารายณ์ ด.ในเมือง อ.เมือง จ.นครราชสีมา 30000<br>เลขที่ 166100826<br>ชื่อ - สกุล นาย ภาคเรียน / ปีการศึกษา 1/2566 ระดับ ปริญญาตรี<br>รหัสนักศึกษา ภาค ปกติ<br>คณะ วิศวกรรมศาสตร์และเทคโนโลยี สาขาวิชาวิศวกรรมระบบราง |                                                                                                    |
|----------------------------------------------------------------------------------------------------|----------------------------------------------------------------------------------------------------|
| รหสวชา ชอวชา ทฤษฎี ปฏิบัติ รวม รายการขาระเงน                                                                                                    |                                                                                                    |
| นงกะเงอน ภาย ภาา<br>20-000-011-001 พลวัตทางสังคมกับการดำรงชีวิตอย่างมีความ 3<br>20-000-031-101 ภาษาอังกฤษเพื่อพัฒนาทักษะการเรียน 3<br>20-000-041-004 เทคโนโลยีสารสนเทศสำหรับการใช้ชีวิตอย่าง 3                                                                                                    | ะ 200 บาท<br>ดียวแรกเข้า 1,000 บาท                                                                                                    |
| มิยายเหลู : ในแข้งสำนายในวันที่                                                                                                    | <b>**หมายเหตุ :</b><br>ในใบแจ้งชำระจะไม่แสดงรายวิชาที่นักศึกษา<br>ทำการ "เพิ่มรายวิชา/ถอนรายวิชา"<br>แต่นักศึกษาสามารถตรวจสอบรายวิชาได้ที่<br><b>เมนู</b> >> ลงทะเบียนเรียน<br>>> สรุปผลการลงทะเบียนเรียน<br>หรือ พิมพ์ตารางเรียนออกมาดูได้ |
| ใบแจ้งการชำระเงิน สำหรับธนาคาร                                                                                                    |                                                                                                    |
| โปรดเรียกเก็บค่าธรรมเนียมธนาคาร จำนวน 10 บาท จากผู้ซำระเงิน                                                                                                    | ชำระเงินผ่านเคาท์เตอร์ธนาคารเท่านั้น                                                                                                    |
| CUST NO/REF 1 NO         CUST NO/REF 1 NO           REF 2 NO. เลขที่166100826           จำนวนเงิน         (ตัวเลข) 1,300.00           บาท         (ตัวอักษร) หนึ่งพันสามร้อยบาทถ้วน                                                                                                    |                                                                                                    |
| ชาระเงินสดได้ทุกสาขาทั่วประเทศ ภายในวันที่ 14 การกรูกกระ<br>ผู้นำฝาก                                                                                                    |                                                                                                    |

### ขั้นตอนการเพิ่มรายวิชา กรณี ยังไม่สร้างใบแจ้งชำระ/ใบเสร็จรับเงิน

< >

**STEP** 

https://ess.rmuti.ac.th/RMUTI/Registration/

#### ใช้เมนู >> ลงทะเบียนเรียน >> แก้ไข/ตรวจสอบใบลงทะเบียน >> เพิ่มรายวิชา

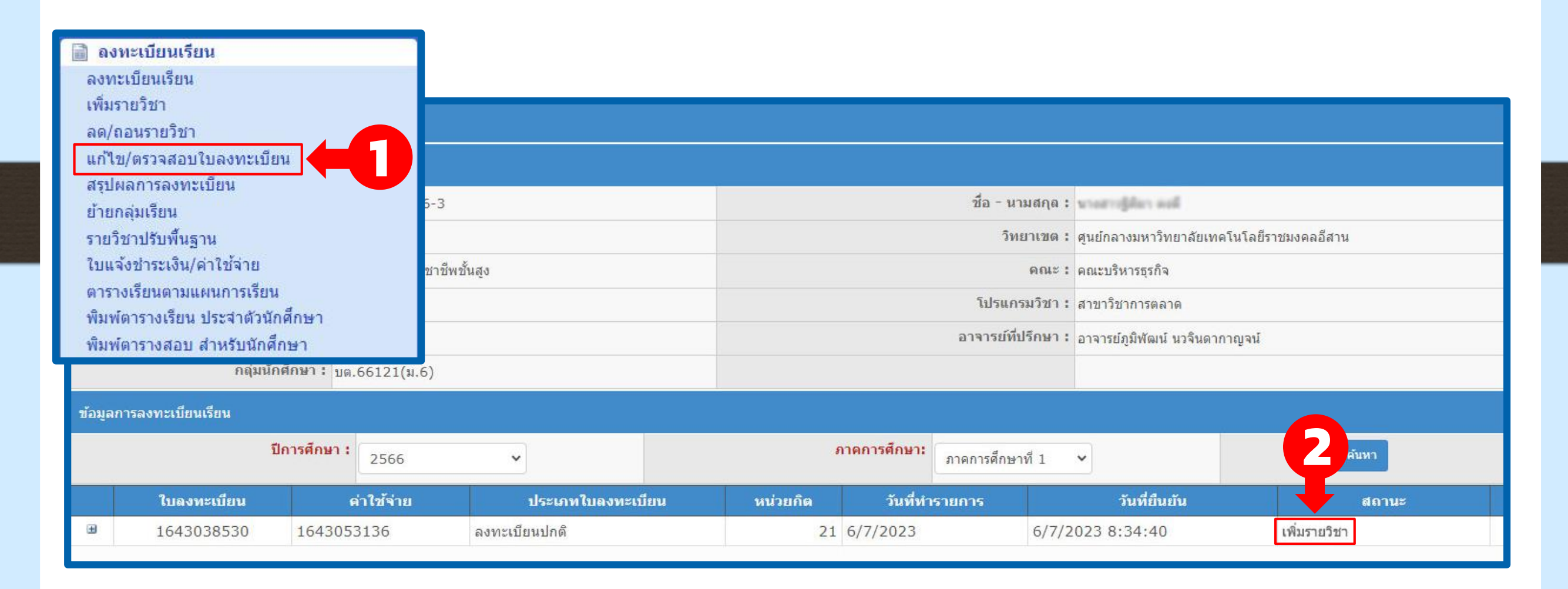

### ขั้นตอนการเพิ่มรายวิชา กรณี <mark>สร้าง</mark>ใบแจ้งชำระ/ใบเสร็จรับเงิน เรียบร้อยแล้ว

<

**STEP** 

https://ess.rmuti.ac.th/RMUTI/Registration/

### ใช้เมนู >> ลงทะเบียนเรียน >> <mark>เพิ่มรายวิชา</mark> >> ค้นหารายวิชา

| 🗎 ลงทะเบียนเรียน                 | ลงทะเบียนเพิ่มรายวิชา                      |            |                                         |          |                    |            |            |        |  |  |  |
|----------------------------------|--------------------------------------------|------------|-----------------------------------------|----------|--------------------|------------|------------|--------|--|--|--|
| ลงทะเบียนเรียน                   | รายละเอียดใบเพิ่มรายวิชา                   |            |                                         |          |                    |            |            |        |  |  |  |
| เพิ่มรายวิชา                     | เลขที่ ******** วันที่ยืบ                  | เย้น       |                                         | สถานะ    | กำลังจัดทำ         |            |            |        |  |  |  |
| ลด/ถอนรายวิชา                    | ระดับการศึกษา ปริญญาตรี                    |            | คณะ คณะวิศวกรรมศาสต                     |          | ะสถาปัดยกรรมศาสตร์ |            |            |        |  |  |  |
| แก้ไข/ตรวจสอบใบลงทะเบียน         | รหัสนักศึกษา                               |            | <b>โปรแกรมวิชา</b> สาขาวิชาวิศวกรรมโยธา |          |                    |            |            |        |  |  |  |
| สรปผลการลงทะเบียน                | ชื่อนักศึกษา                               |            | สาขาวิชา สาขาวิศวกรรมโยธา               |          |                    |            |            |        |  |  |  |
| ส่วยความสีขุม                    | สถานภาพ กำลังศึกษา                         |            | ประเภทเวลาเรียน ป∩ดิ                    |          |                    |            |            |        |  |  |  |
| อ เอเล่ทเรอห                     | อาจารย์ที่ปรึกษา อาจารย์จีรศักดิ์ สุพรมวัน |            |                                         |          |                    |            |            |        |  |  |  |
| รายวชาบรบพนฐาน                   | รายวิชาลงทะเบียนเพิ่ม คาราง                |            |                                         |          |                    |            |            |        |  |  |  |
| ใบแจ้งช้าระเงิน/ค่าใช้จ่าย       | ลำดับ รหัสวิชา ชื่อวิช                     | า หน่วยกิด | ประเภทวิชา                              | ลักษณะลง | ทะเบียน            | บันทึกเกรด | กลุ่มเรียน | ผู้สอน |  |  |  |
| ตารางเรียนตามแผนการเรียน         |                                            |            |                                         |          |                    |            |            |        |  |  |  |
| พิมพ์ตารางเรียน ประจำตัวนักศึกษา | ยกเล็ก คับหารายวิชา                        |            |                                         |          |                    |            |            |        |  |  |  |
| พิมพ์ตารางสอบ สำหรับนักศึกษา     |                                            |            |                                         |          |                    |            |            |        |  |  |  |

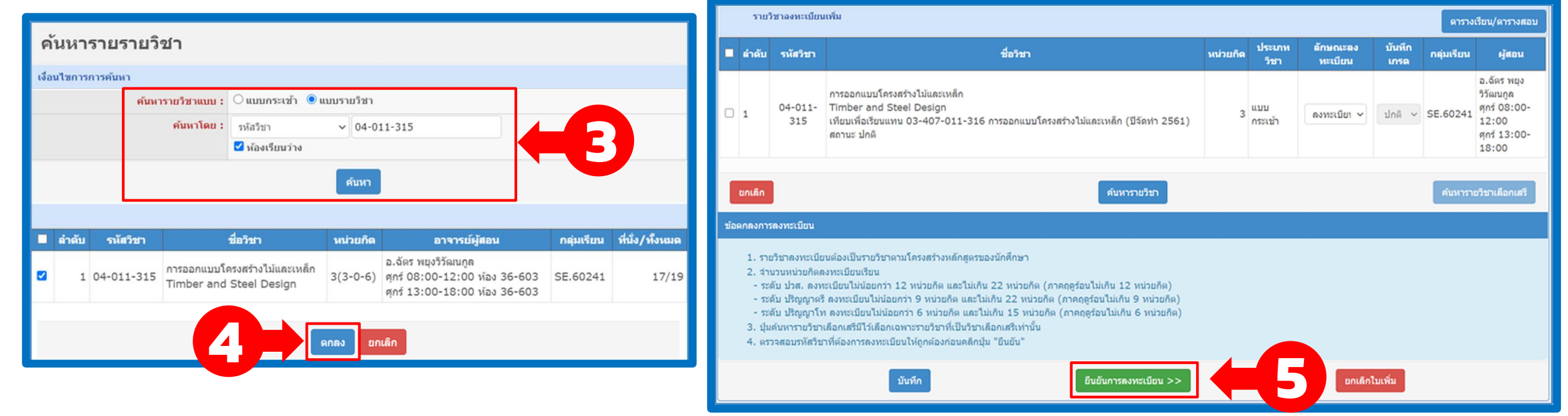

ข้อมูล ณ วันที่ 6 มิถุนายน 2567

## ขั้นตอนการเพิ่มรายวิชา

มหาวิทยาลัยเทคโนโลยีราชมงคลอีสาน

#### https://ess.rmuti.ac.th/RMUTI/Registration/ < >

### **STEP**

### แจ้งอาจารย์ที่ปรึกษาเข้าพิจารณาอนุมัติรายการเพิ่มรายวิชา

| ข้อมูล  | นักศึกษา               |                        |                        |   |                                           |                                                  |                  |                                       |                      |  |  |
|---------|------------------------|------------------------|------------------------|---|-------------------------------------------|--------------------------------------------------|------------------|---------------------------------------|----------------------|--|--|
|         | รหัสนัก                | ศึกษา :                |                        |   |                                           | ชื่อ - นามสกุล :                                 |                  |                                       |                      |  |  |
|         | รหัสนักศึกบ            | ษาเก่า :               |                        |   |                                           | วิทยาเขต: ศูนย์กลางมหาวิทยาลัยเทคโนโลยีราชมงคลส่ |                  |                                       |                      |  |  |
|         | ระดับการ               | ศึกษา : ปริญญาตรี      |                        |   |                                           |                                                  | คณะ              | คณะวิศวกรรมศาสตร์และสถาปัตยกรรมศาสตร์ |                      |  |  |
|         | สาว                    | ขาวิชา: สาขาวิศวกรรมแ  | ารื่องกล               |   |                                           |                                                  | โปรแกรมวิชา      | : สาขาวิชาวิศวกรรมเครื่อ              | แครื่องจักรกลหนัก    |  |  |
|         | สถานภาพนัก             | ศึกษา : กำลังศึกษา     |                        |   |                                           |                                                  | ί ວກິສິກຣົ້ກີญໂญ |                                       |                      |  |  |
|         | กลุ่มนัก               | ศึกษา : HVE.60241      |                        |   |                                           |                                                  |                  |                                       |                      |  |  |
| ข้อมูลส | าารลงทะเบียนเรียน      |                        |                        |   |                                           |                                                  |                  |                                       |                      |  |  |
|         | បីរ                    | <b>การศึกษา :</b> 2563 | ~                      |   | <b>ภาคการศึกษา:</b><br>ภาคการศึกษาฤดูร้อน |                                                  |                  | ou 🗸                                  | ค้นหา                |  |  |
|         | ใบลงทะเบียน ด่าใช้จ่าย |                        | ประเภทใบลงทะเบีย       | น | หน่วยกิต                                  | วันที่ทำรายเ                                     | การ              | วันที่ยืนยัน                          | สถานะ                |  |  |
| ±       | 1633003503             | 1633003497             | 33003497 ลงทะเบียนปกติ |   | 3 9/4/2564                                |                                                  | 9/4/256          | 54 12:35:18                           | อนุมัติเรียบร้อยแล้ว |  |  |
|         | 1633004521             |                        | เพิ่มรายวิชา           |   | 3                                         | 19/4/2564                                        |                  |                                       | รอการอนุมัติ         |  |  |

สถานะ "รอการอนุมัติ" ให้นักศึกษาแจ้งอ.ที่ปรึกษาให้เข้าอนุมัติรายการ

#### สถานะการเพิ่ม / ถอนรายวิชา **รอการอนุมัติ** = นักศึกษาต้องแจ้งให้อ.ที่ปรึกษาเข้าอนุมัติรายการ อนุมัติเรียบร้อยแล้ว = การเพิ่มรายวิชาเสร็จเรียบร้อยสมบูรณ์แล้ว

## ขั้นตอนการย้ายกลุ่มเรียน

มหาวิทยาลัยเทคโนโลยีราชมงคลอีสาน

• < >

**STEP** 

https://ess.rmuti.ac.th/RMUTI/Registration/

### ใช้เมนู >> ลงทะเบียนเรียน >> <mark>ย้ายกลุ่มเรียน</mark>

| องทะเบียบเรียบ                   | ย้ายกลุ่มเรียน      |                                                                                                    |                                                                                                    |                                           |
|----------------------------------|---------------------|----------------------------------------------------------------------------------------------------|----------------------------------------------------------------------------------------------------|-------------------------------------------|
|                                  |                     |                                                                                                    |                                                                                                    |                                           |
| สงทะเบยนเรยน                     | ข้อมูลนักศึกษา      |                                                                                                    |                                                                                                    |                                           |
| เพิ่มรายวิชา                     | รหัสนักศึกษา        | 66151119156-3                                                                                                    | ชื่อ - นามสกุล :                                                                                                    | worolder and                              |
| ลด/ถอนรายวิชา                    | รหัสนักศึกษาเก่า    | :                                                                                                    | วิทยาเขด :                                                                                                    | ศูนย์กลางมหาวิทยาลัยเทคโนโลยีราชมงคลอีสาน |
| แก้ไข/ตรวจสอบใบลงทะเบียน         | ระดับการศึกษา       | : ประกาศนียบัตรวิชาชีพขั้นสูง                                                                                                    | คณะ :                                                                                                    | คณะบริหารธุรกิจ                           |
| สรปผลการลงทะเบียน                | สาขาวิชา            | : สาขาการดลาด                                                                                                    | โปรแกรมวิชา :                                                                                                    | สาขาวิชาการดลาด                           |
|                                  | สถานภาพนักศึกษา     | : กำลังศึกษา                                                                                                    | อาจารย์ที่ปรึกษา :                                                                                                    | อาจารย์ภูมิพัฒน์ นวจินดากาญจน์            |
| ยายกลุ่มเรยน                     | กลุ่มนักศึกษา       | ະ ນທ.66121(ນ.6)                                                                                                    |                                                                                                    | <b>_</b>                                  |
| รายวิชาปรับพื้นฐาน               | รายวิชาที่ต้องการ   |                                                                                                    |                                                                                                    |                                           |
| ใบแจ้งชำระเงิน/ค่าใช้จ่าย        | ลบรายวิชาออก        |                                                                                                    |                                                                                                    | เลือกรายวิชา                              |
| ดารางเรียนตามแผนการเรียน         |                     |                                                                                                    | บันทึก                                                                                                    |                                           |
| พิมพ์ตารางเรียน ประจำตัวนักศึกษา |                     |                                                                                                    |                                                                                                    |                                           |
| พิมพ์ตารางสอบ สำหรับนักศึกษา     |                     |                                                                                                    |                                                                                                    |                                           |
|                                  | เลือกรายวิชา        |                                                                                                    |                                                                                                    |                                           |
|                                  | เงื่อนไขการการค้นหา |                                                                                                    |                                                                                                    |                                           |
|                                  | รายวิชาที่ส         | <b>เงทะเบียน :</b> กรุณาเลือก                                                                                                    | ~                                                                                                    |                                           |
|                                  | รายวิชา             | ์ กรุณาเลือก<br>00-000-031-101 ภาษาอังกฤษเพื่อ                                                                                                    | พัฒนาทักษะการเรียน NV.2                                                                                                    |                                           |
|                                  |                     | 00-000-042-001 คณิตศาสตร์และส<br>05-204-015-001 หลักการบัญชีเบื้อ<br>05-204-020-001 หลักเศรษฐศาสต:<br>05-204-030-001 หลักการตลาด บด<br>05-204-030-002 องค์การและการจั<br>05-204-042-001 กฎหมายธุรกิจ บด | ถิดิที่ใช้ในชีวิตประจำวัน NV.6<br>งดัน บต.66121(ม.6)<br>ร์ บต.66121(ม.6)<br>ค.66121(ม.6)<br>ดการ บต.66121(ม.6)<br>ค.66121(ม.6) | รายวิชาที่ต้องการย้ายกลุ่มเรียน           |
|                                  |                     | ดกลง ยกเลื                                                                                                    | จิก                                                                                                    |                                           |

ข้อมูล ณ วันที่ 6 มิถุนายน 2567

## ขั้นตอนการย้ายกลุ่มเรียน

มหาวิทยาลัยเทคโนโลยีราชมงคลอีสาน

• • • < >

https://ess.rmuti.ac.th/RMUTI/Registration/

## STEP

### เลือกกลุ่มเรียนใหม่ที่ต้องการย้ายไป

| L     | ลือก                            | รายวิชา            |                                                                                                    |                                                           |                                 |                  |            |                                                               |                     |          |       |                                                   |                                                |                   |                                               |              |  |
|-------|---------------------------------|--------------------|----------------------------------------------------------------------------------------------------|-----------------------------------------------------------|---------------------------------|------------------|------------|---------------------------------------------------------------|---------------------|----------|-------|---------------------------------------------------|------------------------------------------------|-------------------|-----------------------------------------------|--------------|--|
| เงื่อ | านไขกา                          | ารการค้นหา         |                                                                                                    |                                                           |                                 |                  |            |                                                               |                     |          |       |                                                   |                                                |                   |                                               |              |  |
|       |                                 | รายวิช             | ชาที่ลงทะ                                                                                                    | ะเบียน :                                                  | 00-000-031-101                  | ภาษาอังกฤษ       | ±ເพื่อพัฒน | าทักษะการเรียน NV.2                                           | ~                   |          |       |                                                   |                                                |                   |                                               |              |  |
| รา    | รายวิชา                         |                    |                                                                                                    |                                                           |                                 |                  |            |                                                               |                     |          |       |                                                   |                                                |                   |                                               |              |  |
|       | No.                             | รหัสวิชา           | ัสวิชา ชื่อวิชา หน่วยกิด กลุ่ม<br>เรียน อาจารย์ผู้สอน ที่นั่ง/                                                                                                   |                                                           |                                 |                  |            |                                                               | ที่นั่ง/<br>ทั้งหมด |          |       |                                                   |                                                |                   |                                               |              |  |
|       | 1                               | 00-000-031-<br>101 | ภาษาอัง<br>Englisi<br>Develo                                                                                                    | ນກຖາະເพື່ອາ<br>h for Stu<br>opment                        | งัฒนาทักษะการเรียน<br>dy Skills | 3(3-0-<br>6)     | NV.1       | อ.ทัดเทพ วุฒิกนกกาญจ<br>จันทร์ 13:00-16:00 ห่<br>หนองระเวียง) | ณ์<br>ข้อง NV.B 209 | (ศูนย์   | 70/80 |                                                   | <b>4</b> เสื                                   | ลือกกลุ่มเรียนใหเ | ม่ที่จะย้าย                                   |              |  |
| 0     | 2                               | 00-000-031-<br>101 | ภาษาอังกฤษเพื่อพัฒนาทักษะการเรียน<br>English for Study Skills<br>Development<br>NV.2 อ.คมสัณห์ ขัติยะ<br>จันทร์ 13:00-16:00 ห้อง NV.B 210 (ศูนย์<br>หนองระเวียง) |                                                           |                                 |                  | (ศูนย์     | 53/80                                                         |                     |          |       |                                                   |                                                |                   |                                               |              |  |
|       |                                 | 00-000-031-        | ภาษาอัง                                                                                                    | ษาอังกฤษเพื่อพัฒนาทักษะการเรียน<br>alich for Study Skills |                                 |                  |            |                                                               | 0 (00               | _        |       |                                                   |                                                |                   |                                               |              |  |
|       | 3                               | 101                | Develo                                                                                                    | n for Stu<br>opment                                       | dy Skills                       | 6)               | NV.3       | พุธ 08:00-11:00 หอง<br>ระเวียง)                               | 3 NV.B 210 (6       | งุนยหนอง | 9/80  | ,                                                 |                                                | วิทยาเข           | ต : ศูนย์กลางมหาวิทยาลัยเทคโนโลยีราชมงคลอีสาน |              |  |
|       |                                 |                    |                                                                                                    |                                                           |                                 |                  |            |                                                               |                     |          |       | -                                                 |                                                | คณ                | ะ : คณะบริหารธุรกิจ                           |              |  |
|       |                                 |                    |                                                                                                    |                                                           | 6                               | ากลง             | ยกเลก      |                                                               |                     |          |       |                                                   |                                                | โปรแกรมวิช        | า : สาขาวิชาการดลาด                           |              |  |
|       |                                 |                    |                                                                                                    |                                                           | สถานภา                          | พนักศึกษา        | : กำลังเ   | สึกษา                                                         |                     |          |       | อาจารย์ที่ปรึกษา : อาจารย์ภูมิพัฒน์ นวจินดากาญจน์ |                                                |                   |                                               |              |  |
|       |                                 |                    |                                                                                                    |                                                           | กลุ่                            | มนักศึกษา        | : บด.60    | 6121(ม.6)                                                     |                     |          |       |                                                   |                                                |                   |                                               |              |  |
|       |                                 |                    |                                                                                                    | ราย                                                       | มวิชาที่ต้องการ                 |                  |            |                                                               |                     |          |       |                                                   |                                                |                   |                                               |              |  |
|       |                                 |                    |                                                                                                    |                                                           |                                 |                  |            | กลุ่มเรียนปัจจุบัน                                            | l.                  |          |       |                                                   |                                                |                   | กลุ่มเรียนที่ต้องการย้ายเข้า                  |              |  |
|       |                                 |                    |                                                                                                    |                                                           | รหัสวิชา                        |                  | ช่ะ        | อวิชา                                                         | กลุ่มเรียน          | ស្ដ័ផរ   | อน    | จำนวนที่นั่ง                                      | กลุ่มเรียน                                     | ผู้สอน            | เวลา/ห้อง                                     | จำนวนที่นั่ง |  |
|       | 00-000-031-101 ภาษาอังกฤษเพื่อง |                    |                                                                                                    |                                                           | ๅษเพื่อพั                       | ฒนาทักษะการเรียน | NV.2       | อ.คมสัณา                                                      | ห์ ขัติยะ           | 53/80    | NV.1  | อ.ทัดเทพ วุฒิกนกกาญจน์                            | จันทร์ 13:00-16:00 NV.B 209 (ศูนย์หนองระเวียง) | 70/80             |                                               |              |  |
|       | ลบรายวิชาออก                    |                    |                                                                                                    |                                                           |                                 |                  |            |                                                               |                     |          |       |                                                   |                                                |                   | เลือกรายวิชา                                  |              |  |
|       |                                 |                    |                                                                                                    |                                                           |                                 |                  |            |                                                               |                     |          |       |                                                   | าีก                                            | <b>5</b>          | มใหม่ที่เลือกแล้ว                             |              |  |

#### ข้อมูล ณ วันที่ 6 มิถุนายน 2567

Ċ,

## ขั้นตอนการถอนรายวิชา

มหาวิทยาลัยเทคโนโลยีราชมงคลอีสาน

< >

STEP

https://ess.rmuti.ac.th/RMUTI/Registration/

### ใช้เมนู >> ลงทะเบียนเรียน >> <mark>ลด/ถอนรายวิชา</mark>

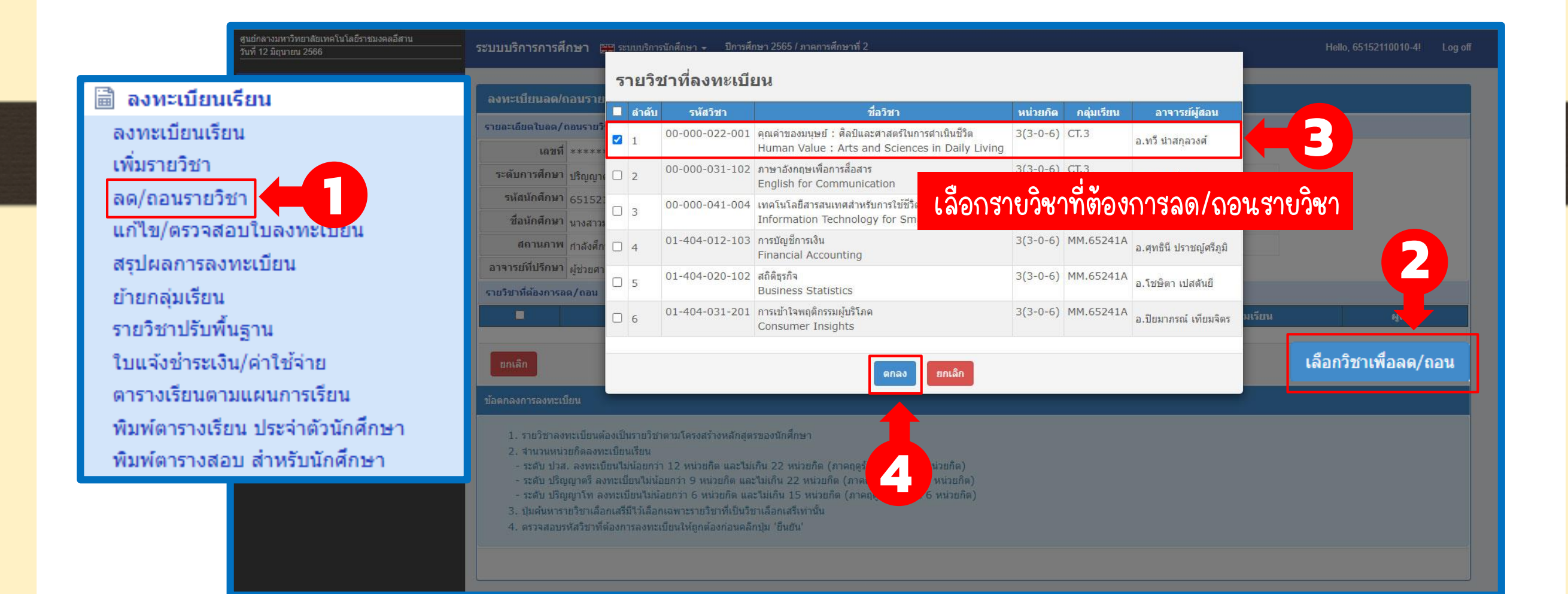

## ขั้นตอนการถอนรายวิชา

มหาวิทยาลัยเทคโนโลยีราชมงคลอีสาน

<

STEP

#### https://ess.rmuti.ac.th/RMUTI/Registration/

### ้แจ้งอาจารย์ที่ปรึกษาเข้าพิจารณาอนุมัติรายการลด/ถอนรายวิชา

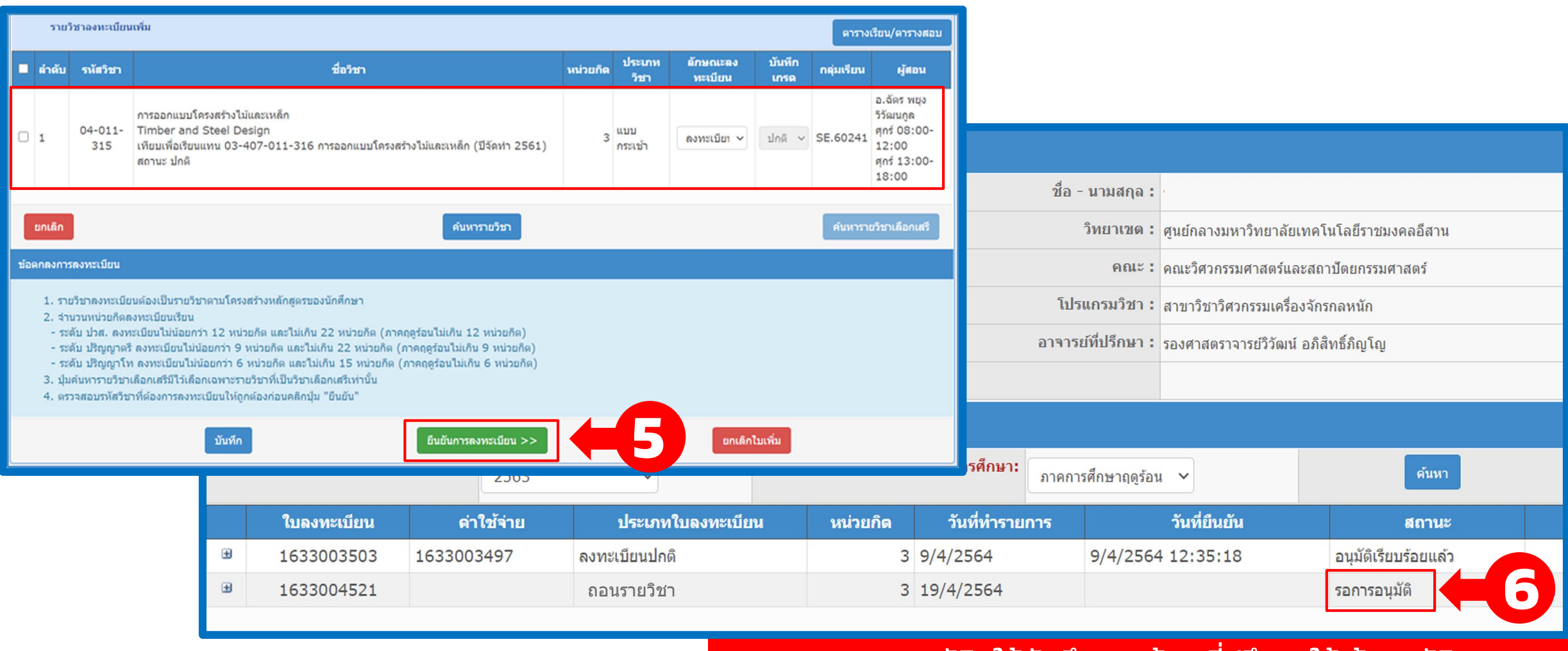

#### สถานะ "รอการอนุมัติ" ให้นักศึกษาแจ้งอ.ที่ปรึกษาให้เข้าอนุมัติรายการ

สถานะการเพิ่ม / ถอนรายวิชา **รอการอนุมัติ** = นักศึกษาต้องแจ้งให้อ.ที่ปรึกษาเข้าอนุมัติรา อนุมัติเรียบร้อยแล้ว = การเพิ่มรายวิชาเสร็จเรียบร้อยสมบูรณ์แล้ว

- = นักศึกษาต้องแจ้งให้อ.ที่ปรึกษาเข้าอนุมัติรายการ

ข้อมล ณ วันที่ 6 มิถนายน 2567

### ตรวจสอบประวัตินักศึกษา

### ให้นักศึกษาเข้าตรวจสอบข้อมูลประวัตินักศึกษา ผ่านระบบ ESS

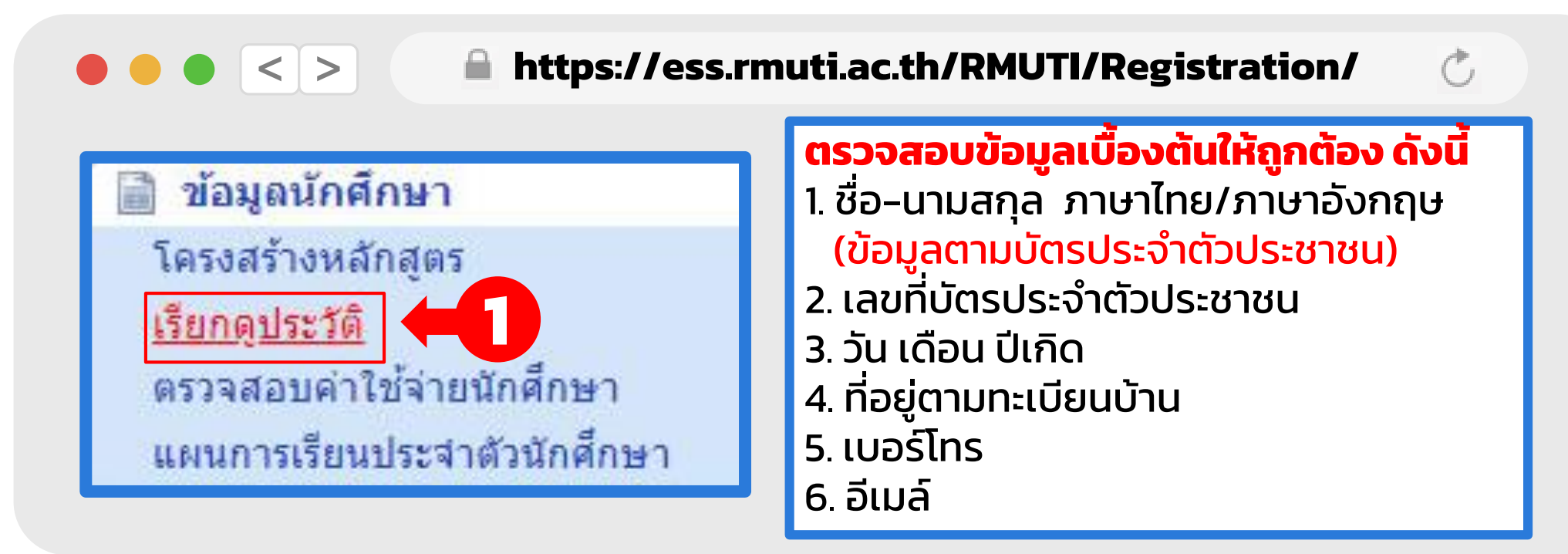

หากมีข้อมูลที่ต้องการแก้ไขให้ติดต่อขอแก้ไข ตามช่องทางดังนี้

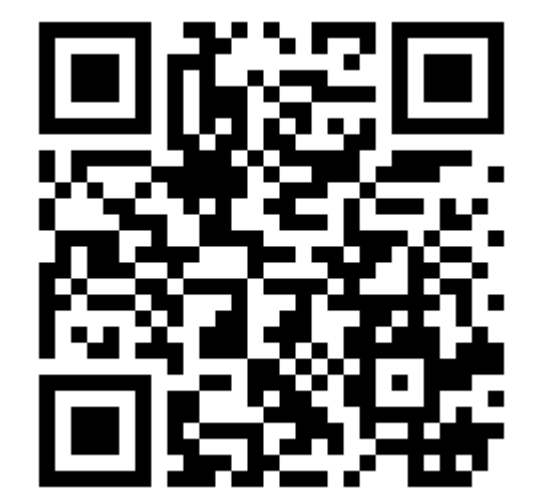

https://www.facebook.com/register112011/ งานทะเบียนและประมวลผล มทร.อีสาน นครราชสีมา

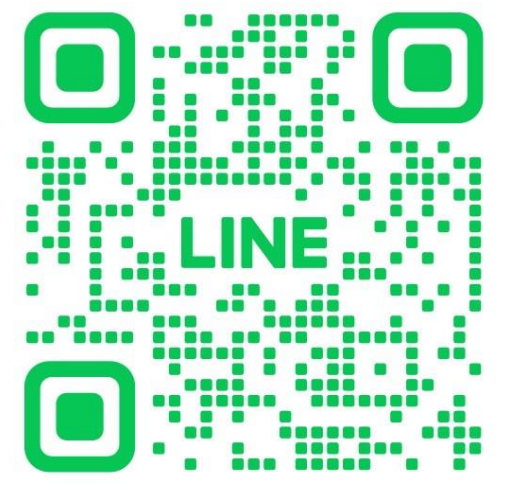

@523mpbap

### ช่องทางติดต่องานทะเบียนและประมวลผล

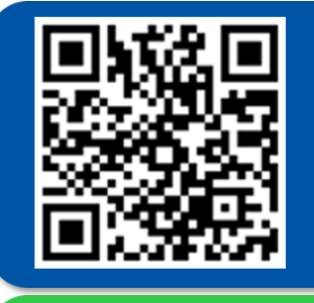

### Facebook

งานทะเบียนและประมวลผล มทร.อีสาน นครราชสีมา https://www.facebook.com/register112011/

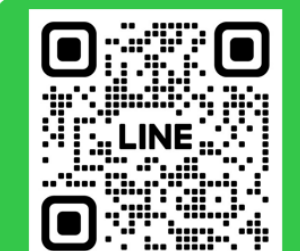

### Line Official @523mpbap

งานทะเบียนและประมวลผล มทร.อีสาน นครราชสีมา

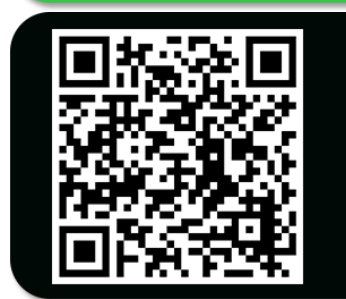

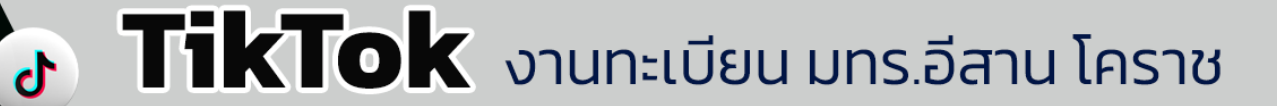

https://www.tiktok.com/@regisrmuti2565/

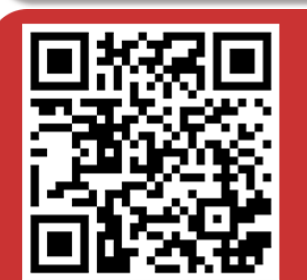

### • Youtube regis channal plus

https://www.youtube.com/@regischannalplus

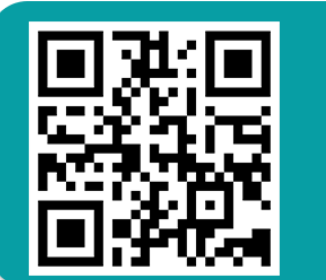

#### Website

งานทะเบียนและประมวลผล มทร.อีสาน นครราชสีมา https://regis.rmuti.ac.th/

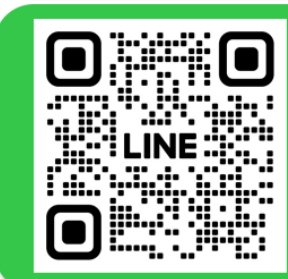

#### Line Official @bga7762j แผนกงานสำเร็จการศึกษา